## Objednávka, výběr nebo odhlášení jídla ZŠ

1. Přihlaste se na www.jidelna.cz

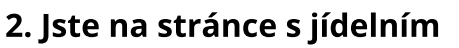

**lístkem.** Pokud jste na jiné stránce, přejděte na něj.

- V tomto případě je jídlo odhlášené.
- Můžete objednat 1. nebo 2. druh jídla.
- V tomto případě je přihlášený
  1. druh jídla.
- Jídlo můžete odhlásit.

na Vaší jídelně.

2. druh jídla už objednat nejde.
Do kdy můžete objednávat záleží

|          |                                        |                                                                             | , , ,                                                                                                    |                                                                                                    |
|----------|----------------------------------------|-----------------------------------------------------------------------------|----------------------------------------------------------------------------------------------------|----------------------------------------------------------------------------------------------------|
|          |                                        |                                                                             | > Odhlásit                                                                                                    | 0                                                                                                    |
| 1        | Polévka<br>Jídle                       | Bramborová<br>Rizoto s tuňákem                                              | <u>1.9</u>                                                                                                    | O 45,00 Kč                                                                                                    |
| <b>m</b> | Doplněk<br>Nápoj                       | Okurkový salát<br>čaj                                                       |                                                                                                    |                                                                                                    |
| 2        | Polévka<br>Jídlo<br>Příloha<br>Doplněk | Bramborová<br>Znojemská hovězí pečeně<br>Houskový knedlík<br>Okurkový salát | 1, 9<br>1, 7, 9<br>1, 3                                                                                                    | Již nelze vybrat<br>45,00 Kč                                                                                                    |
|          | 1                                      | Polévka<br>jidlo                                                            | Polévka     Bramborová       1     jídlo     Rizoto s tuňákem       1     Doplněk     Okurkový salát       Nápoj     čaj       2     Polévka     Bramborová       jídlo     Znojemská hovězí pečeně       Příloha     Houskový knedlík       Doplněk     Okurkový salát | Polévka     Bramborová     1.9       1     jidlo     Rizoto s tuňákem     4, 7       1     Doplněk     Okurkový salát     4, 7       2     Polévka     Bramborová     1.9       jídlo     Znojemská hovězí pečeně     1, 7, 9       Příloha     Houskový knedlík     1, 3       Doplněk     Okurkový salát |

## Přihlašte nebo odhlaste jídla a dejte Pokračovat v objednávce zobrazit změny.

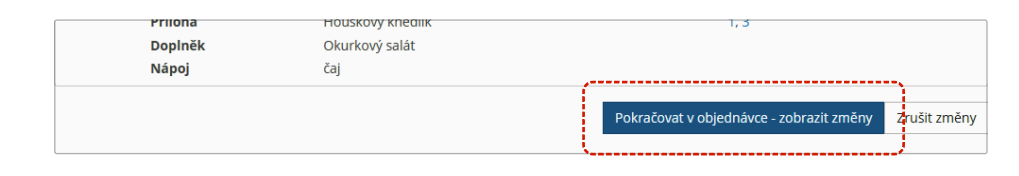

- Zkontrolujte si objednávku, Souhrn objednávky: Pátek 12.8.2022 KRYŠTOF ROBIN Obsahuje alergeny zadejte svůj e-mail ----Polévka Bramborová 1, 9 Přihlášeno a POTVRĎTE! --lídlo Rizoto s tuňákem 4.7 Okurkový salát Doplněk Nápoj čaj Email(y) oddělené čárkou, na které bude Potvrdit - proveď a odešli zobrazené změny zrušit změny
- **5. Hotovo!** Na e-mail zadaný v předchozím kroku Vám přijde potvrzení objednávky.

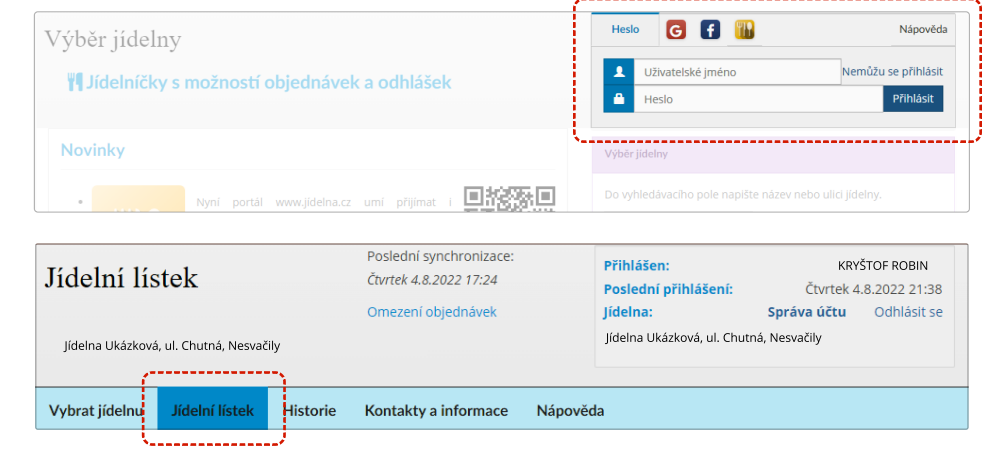

| Menu  | Chod                                   | Úterý 9. 8. 2022                                                            | Obsahuje alergeny       | KRYŠTOF ROBIN |
|-------|----------------------------------------|-----------------------------------------------------------------------------|-------------------------|---------------|
|       |                                        |                                                                             | > Odhlásit              | 0             |
| <br>1 | Polévka<br>Jídlo<br>Doplněk<br>Nápoj   | Bramborová<br>Rizoto s tuňákem<br>Okurkový salát<br>čaj                     | 1, 9<br>4, 7            | 45,00 Kč      |
| 2     | Polévka<br>Jídlo<br>Příloha<br>Doplněk | Bramborová<br>Znojemská hovězí pečeně<br>Houskový knedlík<br>Okurkový salát | 1, 9<br>1, 7, 9<br>1, 3 |               |
|       |                                        |                                                                             |                         |               |